## Esclusioni di AMP for Endpoints Windows Connector in McAfee VirusScan Enterprise 8.8

## Sommario

Introduzione

Esclusioni di AMP for Endpoints Windows Connector in McAfee VirusScan Enterprise 8.8

## Introduzione

Per evitare conflitti tra AMP for Endpoints Connector e il software antivirus o altro software di protezione, è necessario creare esclusioni in modo che il programma antivirus non esegua la scansione della directory AMP for Endpoints Connector.

## Esclusioni di AMP for Endpoints Windows Connector in McAfee VirusScan Enterprise 8.8

- 1. Aprire la Console VirusScan.
- 2. Selezionare Proprietà scanner in fase di accesso dal menu Attività.
- 3. Selezionare Tutti i processi dal riquadro di sinistra.
- 4. Selezionare la scheda Esclusioni.
- 5. Fare clic sul pulsante **Esclusioni**.
- 6. Nella finestra di dialogo Imposta esclusioni fare clic sul pulsante Aggiungi.
- 7. Fare clic sul pulsante Sfoglia, selezionare la directory di installazione di AMP for Endpoints Connector (C:\Program Files\Cisco per le versioni 5.1.1 e successive o C:\Program Files\Sourcefire per le versioni precedenti per impostazione predefinita) e selezionare la casella di controllo Escludi anche sottocartelle.
- 8. Fare clic su OK.
- 9. Fare clic su OK nella finestra di dialogo Imposta esclusioni.
- 10. Fare clic su OK nella finestra di dialogo Proprietà scanner all'accesso.